# 如何以Cisco IPCC Express使用JTAPI更新工具

### Contents

 Introduction

 Prerequisites

 Requirements

 Components Used

 Conventions

 问题

 解决方案

 Related Information

### **Introduction**

本文解释如何更新使用沟通在Cisco CallManager、用户响应解决方案(CRS)服务器和Cisco Agent Desktop之间在Cisco IP Contact Center (IPCC) Express内的JAVA版本电话API (JTAPI)客户端。在 IPCC Express版本3.03a之前,切记每个代理程序连接到Cisco CallManager并且下载JTAPI插件本 地到桌面,然后执行升级。使用CRS版本3.03a和以上, JTAPI更新工具是,在从更新所有代理桌 面的CRS服务器条件下运行。

### **Prerequisites**

#### **Requirements**

Cisco 建议您了解以下主题:

- Cisco CallManager
- Cisco CRS Administration

### **Components Used**

本文的信息根据Cisco IPCC Express版本3.1和以上。

The information in this document was created from the devices in a specific lab environment.All of the devices used in this document started with a cleared (default) configuration.If your network is live, make sure that you understand the potential impact of any command.

### **Conventions**

Refer to <u>Cisco Technical Tips Conventions</u> for more information on document conventions.

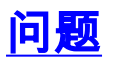

在Cisco CRS环境里,如果有做的任何变动对Cisco CallManager (例如任何服务包或设计专用的应 用程序),验证是必要的JTAPI Client的版本在CRS服务器和Cisco CallManager的是相同的。如果 JTAPI Client是不同的,几个问题能出现。典型的问题是切断呼叫,代理状态是错误的,或者代理程 序不能登录。

Note: 运行jview命令在Cisco CallManager和CRS服务器确定JTAPI Client版本。

#### 图 1: JTAPI Client版本

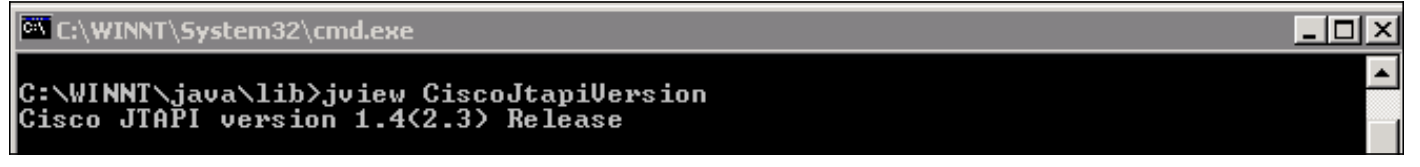

## 解决方案

JTAPI Client更新工具允许您更新在Cisco用户回应应用程序(CRA)服务器和Cisco Agent Desktop的 JTAPI Client到Cisco CallManager使用的同一个JTAPI Client版本。

完成这些步骤为了立即升级所有代理程序的代理桌面JTAPI版本:

在CRA服务器上,请选择Start > Programs > Cisco CRA Administrator > JTAPI更新工具。图
 2:打开JTAPI更新工具

|          | -        | Windows Update        |     |     |                                                                            |      | Si   | ze: 620 KB                                                              |
|----------|----------|-----------------------|-----|-----|----------------------------------------------------------------------------|------|------|-------------------------------------------------------------------------|
|          |          | HP Information Center | •   | ant |                                                                            |      | A    | ttributes: (normal)                                                     |
|          | <b>.</b> | Programs              | •   |     | Accessories<br>Administrative Tools                                        |      | +    |                                                                         |
|          |          | Documents             | + ( |     | Cisco CallManager 3.3                                                      |      | •    |                                                                         |
|          | -        | Settings              |     |     | Microsoft SQL Server<br>DC Directory Administrato                          | or   | •    |                                                                         |
| 00 Serve |          | Search                | • ( |     | Cisco                                                                      |      | •    | 1                                                                       |
|          | 2        | Help                  | (   |     | Cisco CRA Administrator<br>Cisco JTAPI<br>Cisco CRA Historical Report<br>X |      | ► (  | <ul> <li>Application Administrator</li> <li>Cisco CRA Editor</li> </ul> |
| s 20(    | <u>.</u> | Run                   | (   | (   |                                                                            | rts  | •    | 🕙 Component Developer's Guile<br>🊰 JTAPI Update Tool                    |
| Mob      | 2        | Log Off administrator | ]   |     |                                                                            |      | 1    | License Update Utility Upinstall Cisco CRA Administration               |
| Nin W    |          | Shut Down             |     |     | <u>µ</u>                                                                   |      | -1   | Uninstall CRA Language Pack                                             |
|          | Start    | ] 🗹 🥔 🔽 🎭  ] 🧧        | CR  | A A | dministration - Micr                                                       | ]C:\ | Prc, | Workflow API Reference                                                  |

2. 在"欢迎到JTAPI Client Update向导"窗口,请点击**在旁边**继续进行向导(<u>图3)</u>。**图 3:欢迎到** Update向导的JTAPI Client

| Cisco AVVID                                                           | Welcome to the JTAPI Client Update Wizard                                                                                 |  |  |  |  |
|-----------------------------------------------------------------------|----------------------------------------------------------------------------------------------------|--|--|--|--|
| and Integrated Data                                                   | This wizard will guide you through updating the JTAPI Client so that it matches<br>the CallManager server's JTAPI Client. |  |  |  |  |
| Cisco IP                                                              |                                                                                                    |  |  |  |  |
| Telephony                                                             |                                                                                                    |  |  |  |  |
| Applications                                                          |                                                                                                    |  |  |  |  |
| Server                                                                |                                                                                                    |  |  |  |  |
| QuickBuilder                                                          |                                                                                                    |  |  |  |  |
| For Quick and Easy<br>Cisco IP Telephony<br>Applications Server Setup | <b>I</b> ⊰                                                                                                    |  |  |  |  |
| CISCO SYSTEMS                                                         |                                                                                                    |  |  |  |  |
|                                                                       | < Back Next Exit                                                                                                    |  |  |  |  |

3. 此<u>窗口</u>表示的JTAPI Client软件的版本由CRA服务器和Cisco CallManager使用。**Note:** 如果显示的版本是相同的,请点击**退出。图 4:没需要的JTAPI更新** 

| Cisco AVVID<br>Architecture for Voice, Video                          | JTAPI Update Not Required                                                                                               |                            |  |  |  |  |
|-----------------------------------------------------------------------|----------------------------------------------------------------------------------------------------|----------------------------|--|--|--|--|
|                                                                       | maintain compatibility with your CallManager system.                                                                    |                            |  |  |  |  |
| Cisco IP<br>Telephony<br>Applications<br>Server                       | Click Next to update JTAPI on the Agent Desktop Client install or, <u>E</u> xit to leave the JTAPI Client Update Wizard |                            |  |  |  |  |
| QuickBuilder                                                          |                                                                                                    |                            |  |  |  |  |
| For Quick and Easy<br>Cisco IP Telephony<br>Applications Server Setup | Discovered JTAPI Versions                                                                                               |                            |  |  |  |  |
| CISCO SYSTEMS                                                         | 1.4(3.12)                                                                                                    | 1.4(3.12)                  |  |  |  |  |
|                                                                       | Update JTAPI for Agent Desktop clients                                                                                  |                            |  |  |  |  |
|                                                                       | < <u>B</u> ack                                                                                                    | <u>N</u> ext E <u>x</u> it |  |  |  |  |

- 4. 如果版本是不同的,请保证**为代理桌面**客户端选项的**更新JTAPI**被检查。
- 5. 单击 Next。表明的窗口打开JTAPI完成了与更新。
- 6. 点击**退出**。
- 7. 重新启动更新的CRA引擎能由这些方法之一生效:从CRA Administration菜单选择**System >** Engine。点击终止引擎。当CRA引擎终止了时,请点击启动引擎。或重新启动从Windows Services窗口的CRA引擎。选择**Start > Programs > Administrative Tools > Services**。
- 8. 注销在所有代理程序为了然后有从c:\ProgramFile\CISCO\Desktop \_config \\ Agentins \ JTAPI新的JTAPI信息共有的位置。

Note: 在CRS服务器上,如果收到错误信息LDAPLDAP,您需要检查NIC的约束命令在您的IPCC Express服务器的。除非使用基于SPAN的监控,您只应该安排一个NIC被启用。在您选择约束命令 的Windows网络设置,请确定首先列出此活动NIC。如果更改NIC约束命令,在您重新启动服务器后 您必须再次运行PostInstall.exe文件位于C:\Program Files\Desktop\Bin

### **Related Information**

- Cisco IPCC Express版--更新JTAPI Client
- <u>Cisco IPCC Express支持清单</u>
- <u>Technical Support Cisco Systems</u>